# **1. LANCER CIEL COMPTA**

- Cliquer : **Ciel Compta Évolution** sur le bureau Ou :

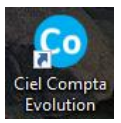

- Cliquer le bouton **Windows** 🖽 au bas de l'écran
- Faire défiler les applications, sélectionner le groupe CIEL puis cliquer Ciel Compta Évolution.
- ⇒ L'écran d'accueil est le suivant :

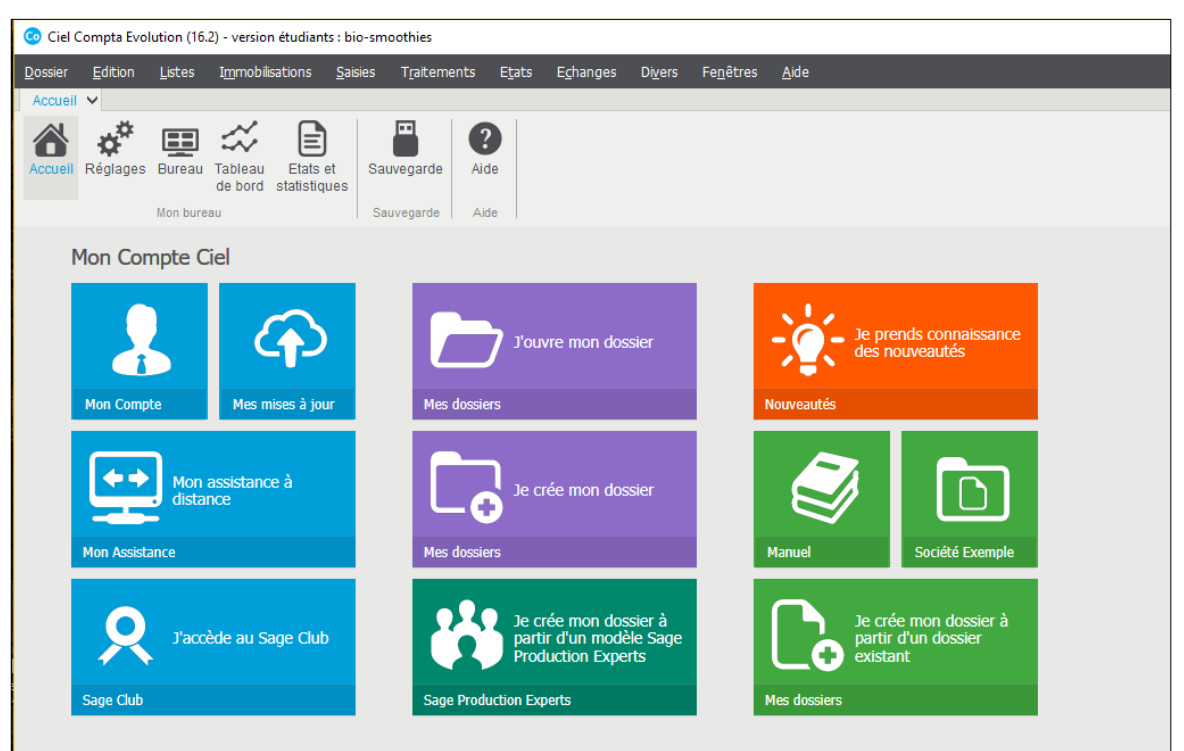

### 2. OBTENIR UNE AIDE

- Cliquer le menu : Aide ou [F1]
- Cliquer l'option : Aide
- ⇒ L'aide en ligne est activée :
- Saisir le mot clé de recherche
- Valider par [Entrée]

## 3. QUITTER CIEL COMPTA

### Fermer la société

- Cliquer le menu : Dossier Fermer.
- Sauvegarder le dossier (lors de la première sauvegarde, paramétrer l'unité et le dossier destination des sauvegardes)

### Fermer l'application

- Cliquer le menu : Dossier - Quitter.

Ou :

- Cliquer la case de fermeture Kernet de l'application en haut à droite de l'écran.
- ⇒ Ciel propose de faire une sauvegarde de votre dossier, accepter ou refuser cette dernière.

![](_page_0_Picture_26.jpeg)